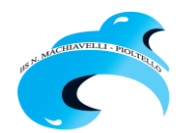

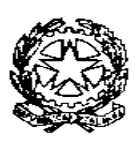

# Istituto d'Istruzione Superiore "Niccolò Machiavelli"

Polo dei Licei Classico e Scientifico: Via Niccolò Machiavelli, 3 – 20096 PIOLTELLO (MI) – Tel. 027539901 – Fax 027532833 Polo degli Istituti Tecnico e Professionale: Via Milano 1/A – 20096 PIOLTELLO (MI) – Tel.0292100686 – Fax 027532833 C. F. 91502820151 - Codice Min. MIIS029007

e-mail miis029007@istruzione.it - pec miis029007@pec.istruzione.it - sito web www.iismachiavelli.edu.it

Circ. n. 293 a.s. 2020/2021

Pioltello, 15 aprile2021

Agli studenti, alle famiglie

E p.c. ai docenti

Classi quinte

Atti

### Oggetto: Istruzioni operative per la compilazione del Curriculum studente

A partire da quest'anno scolastico, al diploma sarà allegato il **Curriculum dello studente**, un documento che, **in fase di Esame di Stato**, può anche contribuire alla predisposizione e all'assegnazione dei materiali che saranno sottoposti ai candidati nel corso della terza parte del colloquio.

La sua compilazione sarà compito della segreteria, dei docenti e degli studenti stessi.

Il Curriculum si compone di tre parti:

- 1. Istruzione e formazione (a cura della scuola): percorso di studi, compresi i PCTO, il profilo in uscita, le esperienze di mobilità studentesca, eventuali altri titoli posseduti, altre esperienze svolte in ambito formale e non formale (specie per candidati esterni e studenti del corso serale)
- 2. Certificazioni (a cura della scuola e dello studente): certificazioni linguistiche e informatiche;
- 3. Attività extrascolastiche (a cura dello studente): attività professionali, artistiche, musicali, culturali, sportive, di cittadinanza attiva e di volontariato, etc., svolte durante il percorso di studi.

### Scadenze per gli adempimenti degli studenti

- Entro il 24 aprile 2021: registrarsi presso il sito del Ministero dell'Istruzione
- Entro il 31 maggio 2021: terminare la compilazione del Curriculum

Nelle prossime pagine si trovano le istruzioni operative per l'accesso alla piattaforma del MIUR.

### AVVERTENZA IMPORTANTE SUGLI INDIRIZZI MAIL DA USARE DURANTE LA PROCEDURA:

- Per registrarsi sul sito del MIUR, usare una mail personale, non quella @iismachiavelli.com
- Per compilare il modulo di conferma usare la mail istituzionale @iismachiavelli.com

- 1. Collegarsi al sito https://curriculumstudente.istruzione.it
- 2. Cliccare su Accedi, in alto a destra

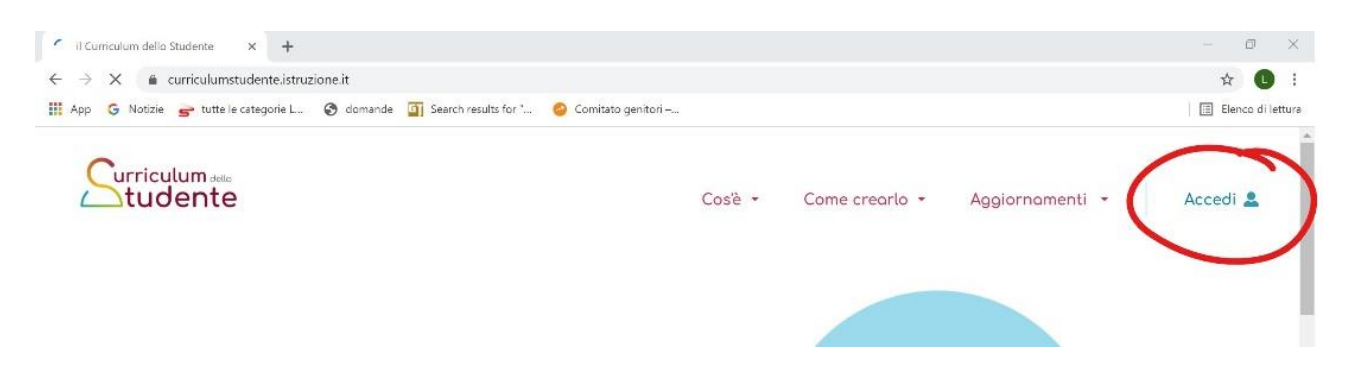

3. Scegliere la voce Studente

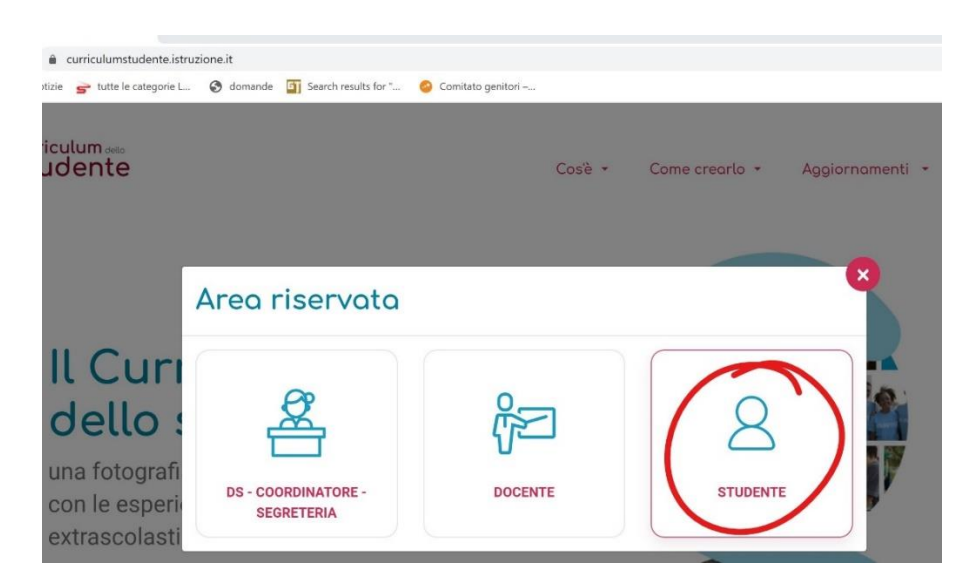

4. Si apre questa pagina:

| dell'Istruzione<br>rsità e della Ricerca    |                                                                  |
|---------------------------------------------|------------------------------------------------------------------|
|                                             | Login                                                            |
| Username:                                   | Username dimenticato?                                            |
| Inserisci il tuo username                   |                                                                  |
| Password:                                   | Password dimenticata?                                            |
| Inserisci la password                       |                                                                  |
|                                             | ENTRA                                                            |
|                                             | OPPURE                                                           |
| <b>Entra con SPID</b>                       | Maggiori informazioni su SPID<br>Non hai SPID?                   |
| <b>E</b> Login with elDAS                   | Sign in with a digital identity from another<br>European Country |
| sped () AgID Agenzia per<br>Italia Digitale | Sei un nuovo utente? Regist                                      |

- 6. Si apre una pagina Avviso; cliccare su Procedi con la registrazione
- 7. Inserire il proprio Codice Fiscale e spuntare la voce Non sono un robot

| Ministero dell'Istruzione<br>dell'Università e della Ricerca |    |
|--------------------------------------------------------------|----|
| Registrati                                                   |    |
| Passaggio 1 Passaggio 2 Passaggio 3 Passaggio 4              |    |
| Codice fiscale:<br>Insensci il tuo codice fiscale            |    |
| Non sono un robot                                            |    |
| PASSAGGIO 2                                                  |    |
| < Torna indietro                                             | 12 |

8. Compilare tutti i dati richiesti. Attenzione! Usare la propria email personale e non quella istituzionale!

| Ministero dell'Is<br>dell'Università e | e della Ricerca                                                                                                    |          |
|----------------------------------------|----------------------------------------------------------------------------------------------------|----------|
|                                        | Registrati ai servizi MIUR                                                                                                    |          |
|                                        | Passaggio 1 Passaggio 2 Passaggio 3 Passaggio 4                                                                                          | <u>₹</u> |
|                                        | Codice fiscale inserito:<br>CGNNM090A01H5010                                                                                             |          |
|                                        | Nome *:                                                                                                    |          |
|                                        | Inserisci il tuo nome                                                                                                    |          |
|                                        | Comome *-                                                                                                    |          |
|                                        | Inserisci il tuo cognome                                                                                                    |          |
|                                        |                                                                                                    |          |
|                                        | Ginno V Mese V Anno V                                                                                                    |          |
|                                        | Country Insure Philips                                                                                                    |          |
|                                        | Nazione di nascita*:                                                                                                    |          |
|                                        | Seleziona la nazione                                                                                                    |          |
|                                        | Regione di nascita*:                                                                                                    |          |
|                                        | E` necessario selezionare una nazione 👻                                                                                                  |          |
|                                        | Provincia di nascita*:                                                                                                    |          |
|                                        | E`necessario selezionare una regione                                                                                                    |          |
|                                        | Comune di nascita*:                                                                                                    |          |
|                                        | E' necessario selezionare una provincia 🗸                                                                                                |          |
|                                        | Sesso *:                                                                                                    |          |
|                                        | O Maschio O Femmina                                                                                                    |          |
|                                        | Email *:                                                                                                    |          |
|                                        | Esempio: nome@email.it                                                                                                    |          |
|                                        | Conferma Email *:                                                                                                    |          |
|                                        |                                                                                                    |          |
|                                        | Termini e condizioni:                                                                                                    |          |
|                                        | Dichiaro di aver letto e di accettare le condizioni generali                                                                             |          |
|                                        | O Accetto                                                                                                    |          |
|                                        | I rattamento dei dati personali:<br>I dati raccoli saranno utilia soddisfare le tue richieste, a migliorare i nostri servizi e a poterti | 1        |
|                                        | Leggi Tarrana e na visa e travita.<br>Leggi Tarrana e na visa visa ante a visa il consenso.                                              |          |
|                                        | ⊖ Accetto                                                                                                    |          |
|                                        | PASSAGGIO 3                                                                                                    |          |
|                                        | < Torna indietro                                                                                                    |          |
|                                        |                                                                                                    | 1        |

- 9. Cliccare su Accetto e Presa visione della normativa per il trattamento dei dati personali
- 10. Verificare che tutti i dati richiesti siano stati inseriti correttamente. Per correggere cliccare su **Torna indietro**, per confermare cliccare su **Conferma i tuoi dati**

| Registrati ai servizi MIUR                      |    |
|-------------------------------------------------|----|
| Passaggio 1 Passaggio 2 Passaggio 3 Passaggio 4 |    |
| Riepilogo dati                                  |    |
| Codice fiscale:                                 |    |
| Nome:                                           | Le |
| Cognome:<br>Cognome                             |    |
| Data di nascita:<br>1/01/1990                   |    |
| Nazione di nascita:<br>Italia                   |    |
| Provincia di nascita:<br>Roma                   |    |
| Comune di nascita:<br>Roma                      |    |
| Sesso:                                          |    |
| Email:                                          |    |
| Termini e condizioni:                           |    |
| Trattamento dei dati personali:<br>Acconsento   |    |
| CONFERMA I TUOI DATI                            |    |
| < Torna indietro                                |    |

12. Aprire la mail e cliccare sul link che si trova nel corpo della mail

| 🖂 i 🛃 🤊                                                                | 🍽 🔺 🌳   🖛 Conferma registrazione - Messaggio (HTML)                                                                                                    | -                               |                      |
|------------------------------------------------------------------------|----------------------------------------------------------------------------------------------------|---------------------------------|----------------------|
| File                                                                   | Messaggio Scansione e-mail McAfee:                                                                                                    |                                 | 2                    |
| Da:<br>A:<br>Cc:                                                       | MIUR Comunicazione <noreply@istruzione.it></noreply@istruzione.it>                                                                                                    | Inviato:                        | giovedi 29/12/2016 1 |
| Oggetto:                                                               | Conferma registrazione                                                                                                    |                                 |                      |
| per com<br>incollate<br><u>https://is</u><br><u>token=u</u><br>Le cred | pletare la registrazione ai nuovi servizi del MIUR clicca sul link che t<br>o sul tuo browser:<br><u>um pubblica istruzione it/iam-ssum//registrazione/perfezionaRegistrazione/perfezionaRegistrazione/perfezi</u> | rovi di s<br>ione/?<br>o email. | seguito oppure       |

#### 13. Compare a questo punto il messaggio Indirizzo email verificato

| Ministero dell'Istruzione<br>dell'Università e della Ricerca |                                                                                                    |
|--------------------------------------------------------------|----------------------------------------------------------------------------------------------------|
|                                                              | Indirizzo email verificato                                                                                                    |
|                                                              | La tua utenza è stata creata correttamente.<br>I dati di accesso sono stati inviati al tuo indirizzo email.<br>Al primo accesso ti verrà richiesto di cambiare la password<br>provvisoria. |
|                                                              | VAI ALLA PAGINA DI LOGIN                                                                                                    |

14. la registrazione è completata quando si ricevono via mail:

- nome utente: nome.cognome (seguito da un numero progressivo in caso di omonimia con altro studente già registrato)
- **password:** è una password alfanumerica provvisoria per il primo accesso, che si dovrà cambiare con una personale di almeno 8 caratteri, con almeno una maiuscola, una minuscola e un numero

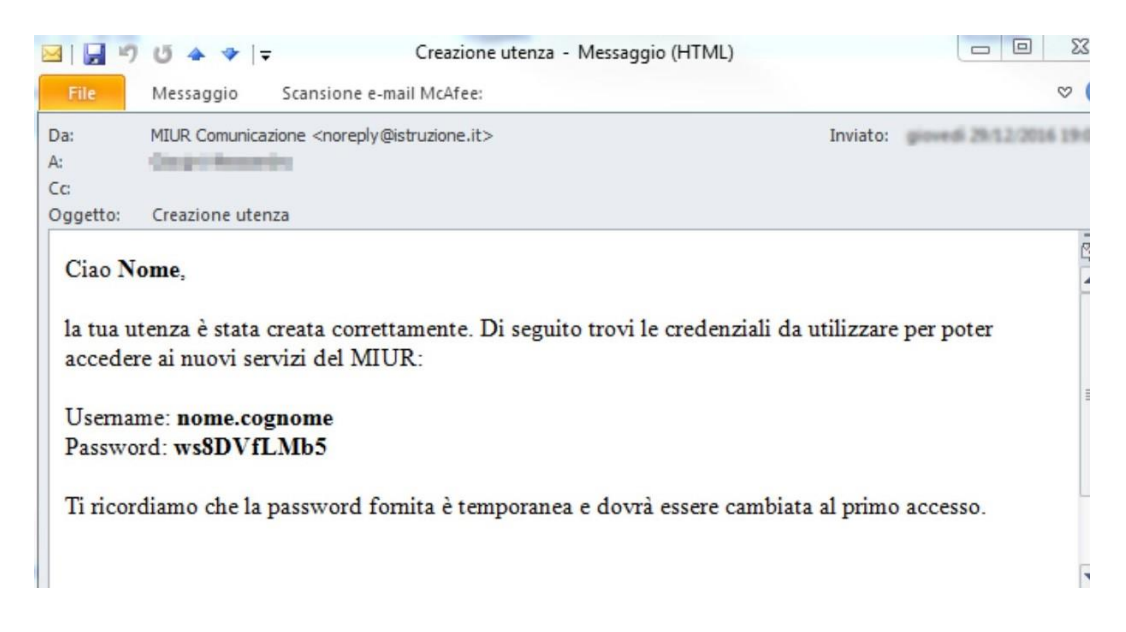

- 15. Al termine della procedura, quindi entro il 24 aprile, lo studente compila il seguente Form Google (accesso con indirizzo mail istituzionale) per dichiarare di essersi registrato oppure di non esserci riuscito.
- 16. Per accedere alla piattaforma lo studente dovrà attendere di essere **abilitato dalla segreteria didattica**. Se prova ad accedere alla piattaforma https://curriculumstudente.istruzione.it senza riuscirci dovrà attendere che la segreteria lo abiliti.
- 17. Lo studente compila il Curriculum nella parte relativa alle informazioni sulle certificazioni e sulle attività svolte in ambito extrascolastico e **entro il 31 maggio 2021**.

## Le video guide del ministero

Video guida per registrarsi alla piattaforma <u>https://youtu.be/CK\_grPwiM0</u> Video guida per consultare e compilare il curriculum dello studente <u>https://youtu.be/SBVIf3GPfIQ</u>

Si ringrazia dell'attenzione.

IL DIRIGENTE SCOLASTICO Prof.ssa Michelina Matera

Firma autografa sostituita a mezzo stampa ai sensi dell'art. 3 comma 2 del D.L. 39/93